# Konfiguration integrierter UCS Server der C-Serie im Standalone-Modus

# Inhalt

| Einleitung                                                      |
|-----------------------------------------------------------------|
| Voraussetzungen                                                 |
| Anforderungen                                                   |
| Verwendete Komponenten                                          |
| Hintergrundinformationen                                        |
| Konfigurieren                                                   |
| Server im Standalone-Modus                                      |
| Schritt 1: Stilllegen des Servers                               |
| Schritt 2: Serverports deaktivieren                             |
| Schritt 3: CIMC in Standardeinstellungen ändern                 |
| Schritt 4: CIMC für Standalone-Modus konfigurieren              |
| Firmware-Version neu abbilden                                   |
| Schritt 1: Host Upgrade Utility (HUU) ISO herunterladen         |
| Schritt 2: Starten Sie KVM und Map HUU ISO.                     |
| Schritt 3: Booten mit HUU ISO.                                  |
| Schritt 4 Erstellen Sie ein neues Abbild der aktuellen Version. |
| Integration von Servern in UCS Manager                          |
| Schritt 1: Setzen Sie CIMC auf die Werkseinstellungen.          |
| Schritt 2 Ports als Server-Ports neu konfiguriert               |
| Schritt 3: Adapterkabel anschließen                             |
| Schritt 4: Server wieder in Betrieb nehmen.                     |
| Zugehörige Informationen                                        |

# Einleitung

In diesem Dokument wird beschrieben, wie Sie einen in UCS Manager integrierten Server der UCS C-Serie in den Standalone-Modus versetzen und ein neues Image der Firmware-Version erstellen.

# Voraussetzungen

#### Anforderungen

Cisco empfiehlt, dass Sie über Kenntnisse in folgenden Bereichen verfügen:

- Grundlegendes zu Unified Computing System-Servern (UCS)
- Grundlegendes Verständnis von UCS Manager (UCSM)
- Grundlegendes Verständnis des Cisco Integrated Management Controller (CIMC)
- Grundlegendes Verständnis von Netzwerktechnologie

#### Verwendete Komponenten

Dieses Dokument ist nicht auf bestimmte Softwareversionen beschränkt.

Die Informationen in diesem Dokument beziehen sich auf Geräte in einer speziell eingerichteten Testumgebung. Alle Geräte, die in diesem Dokument benutzt wurden, begannen mit einer gelöschten (Nichterfüllungs) Konfiguration. Wenn Ihr Netzwerk in Betrieb ist, stellen Sie sicher, dass Sie die möglichen Auswirkungen aller Befehle kennen.

# Hintergrundinformationen

Stellen Sie sicher, dass Sie diese Anforderungen erfüllen, bevor Sie diese Konfiguration vornehmen.

- Computer für die Verbindung mit dem Server der C-Serie.
- KVM-Kabel
- Überwachung
- Tastatur
- 1G-Kabel zum Anschluss an den Management-Port

### Konfigurieren

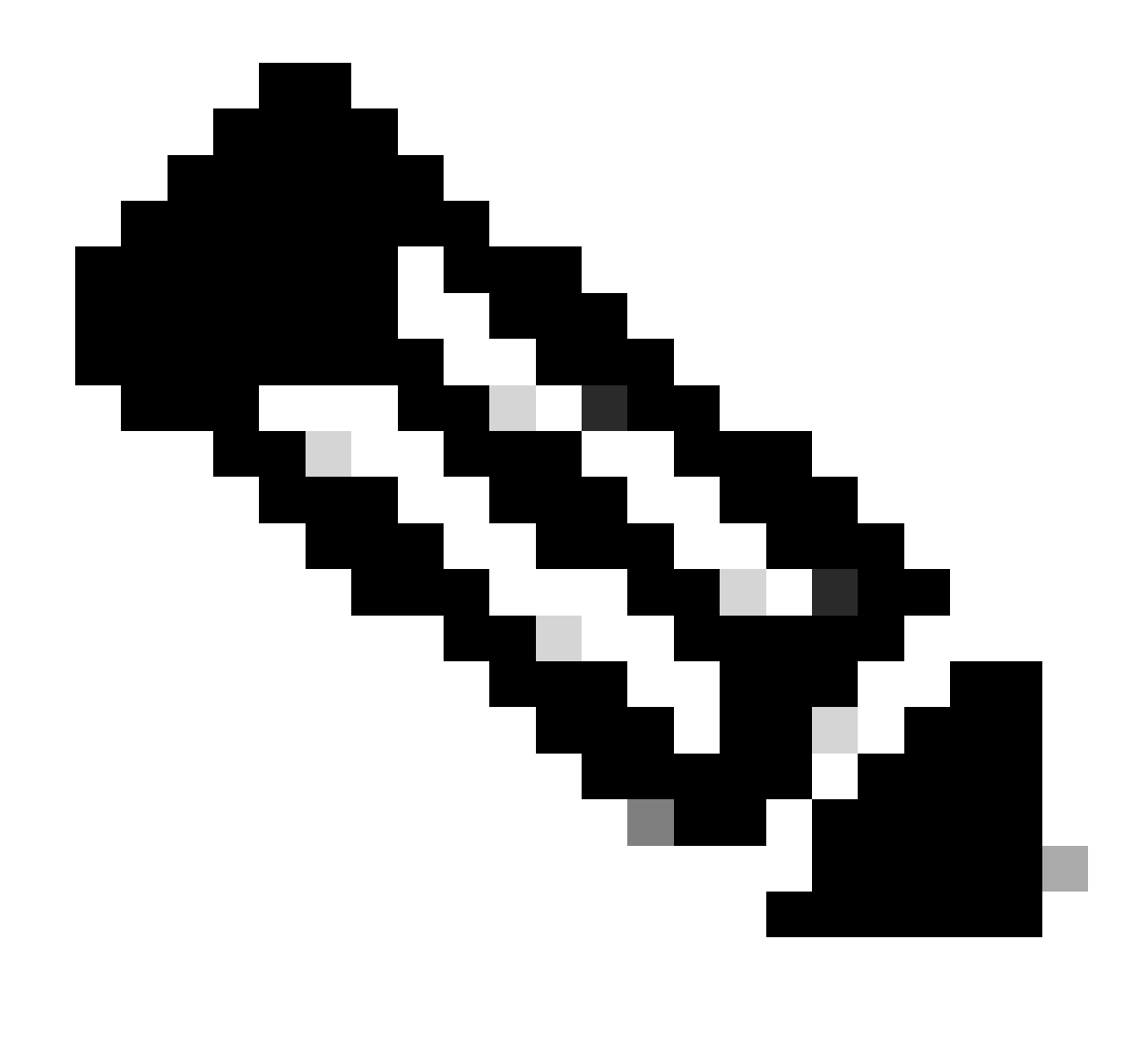

Hinweis: Führen Sie diesen Prozess nicht ohne TAC-Empfehlung aus.

Server im Standalone-Modus

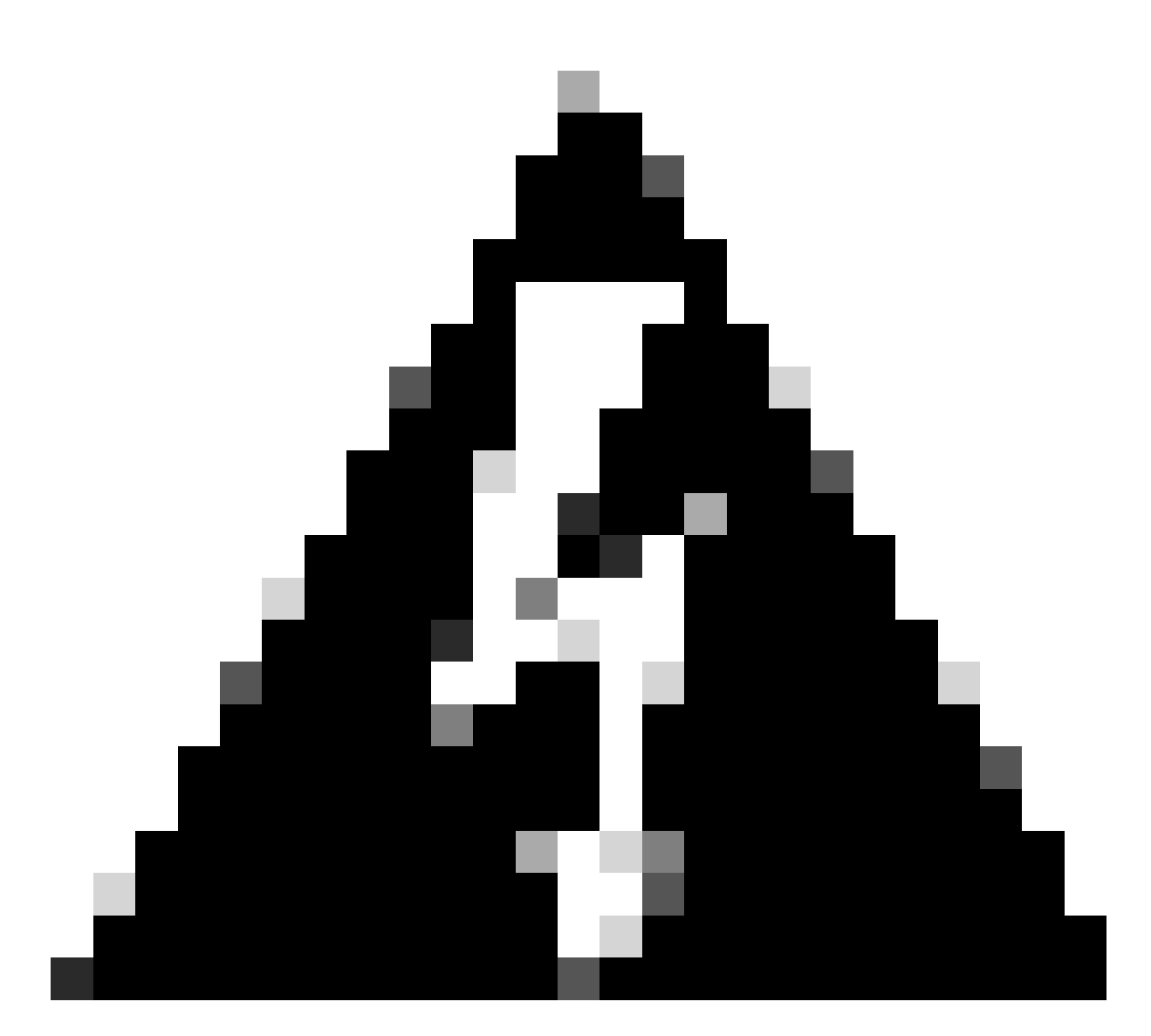

Warnung: Stellen Sie sicher, dass der Server ausgeschaltet ist, bevor Sie diesen Vorgang starten.

Schritt 1: Stilllegen des Servers

Rufen Sie Ihre UCS Manager-Webschnittstelle auf.

Navigieren Sie zu Equipment > Rack-Mounts > Server x

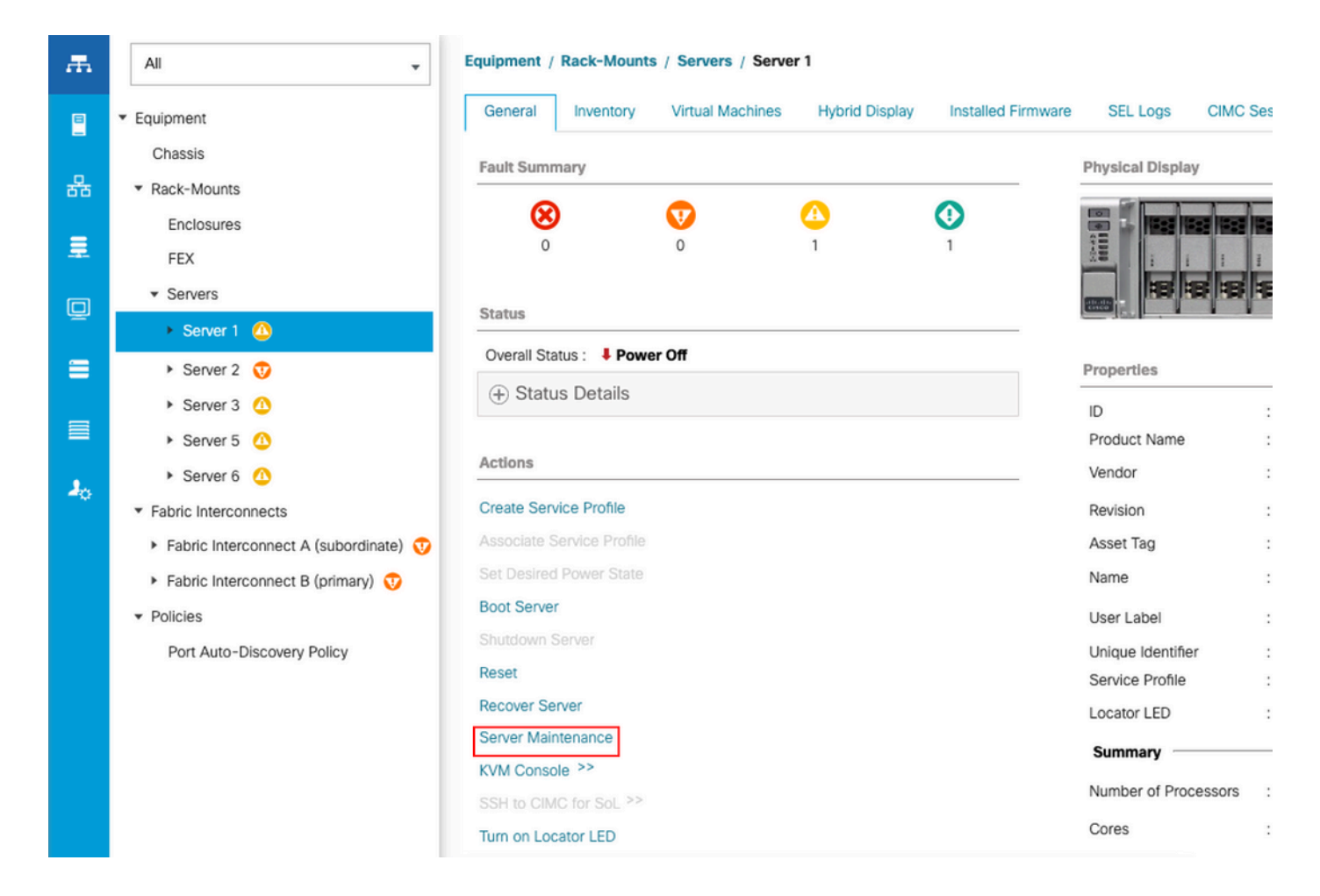

Klicken Sie auf Serverwartung und wählen Sie Stilllegen.

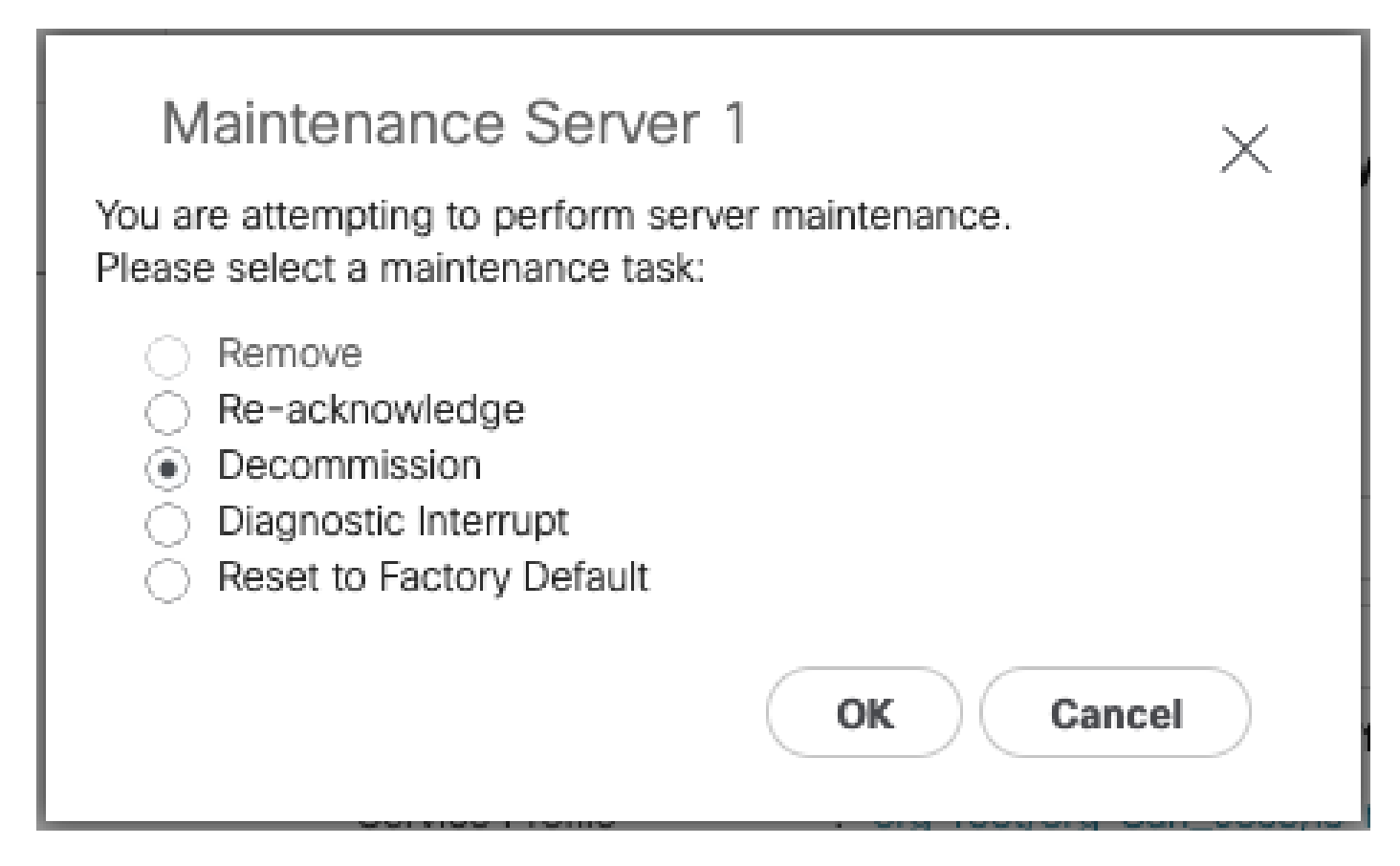

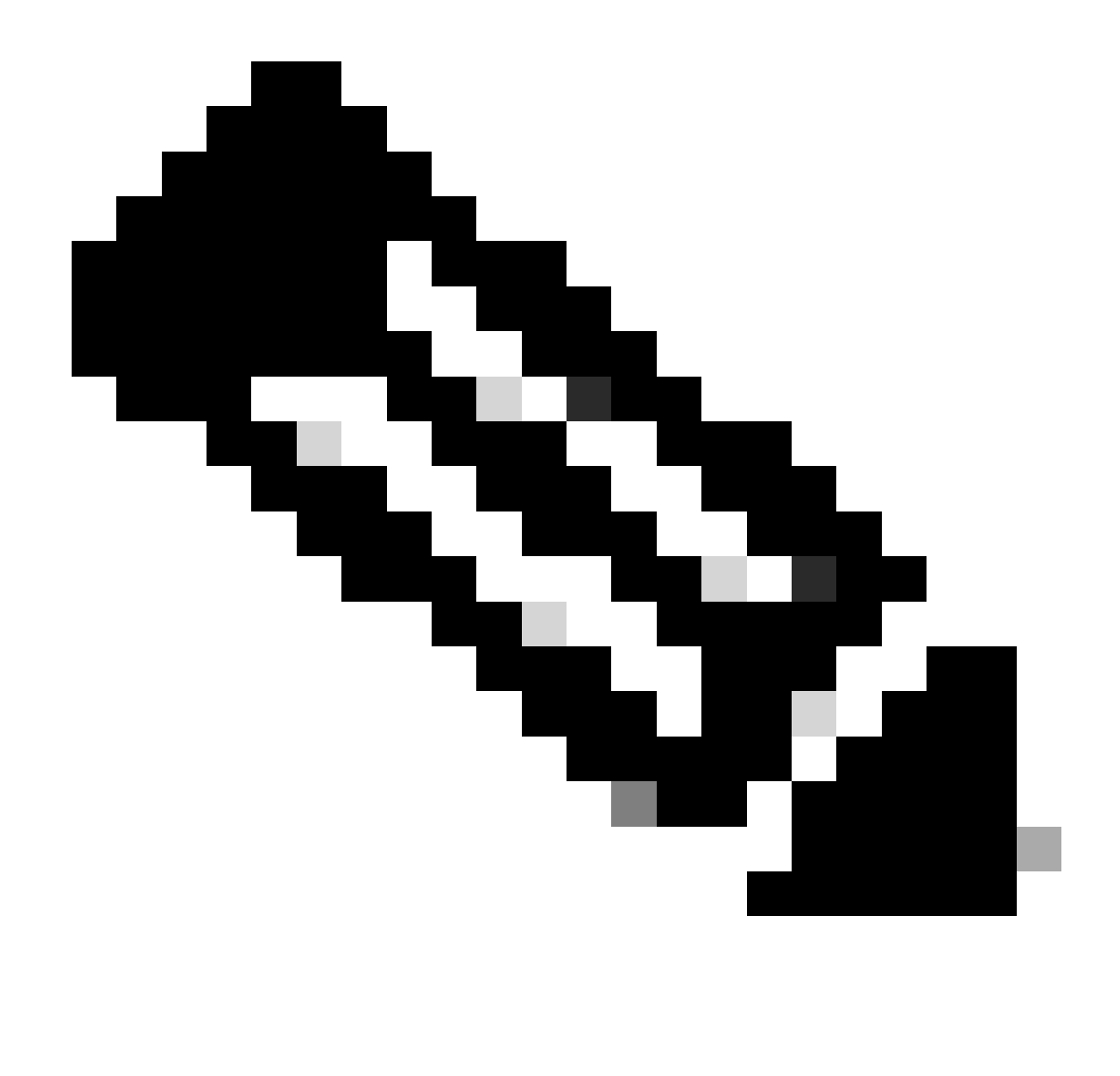

Hinweis: Wenn ein Server außer Betrieb genommen wird, wird er nicht über Rackmontagekit angezeigt. Er wird angezeigt unter Equipment (Geräte) > Decommisioned (Außerbetriebnahme) > Rackmontagekit.

Schritt 2: Serverports deaktivieren

Navigieren Sie zu Equipment (Geräte) > Fabric Interconnects > Fabric Interconnect A > Fixed Module > Ethernet Ports > Port x (Festes Modul).

Klicke auf "Konfiguration aufheben".

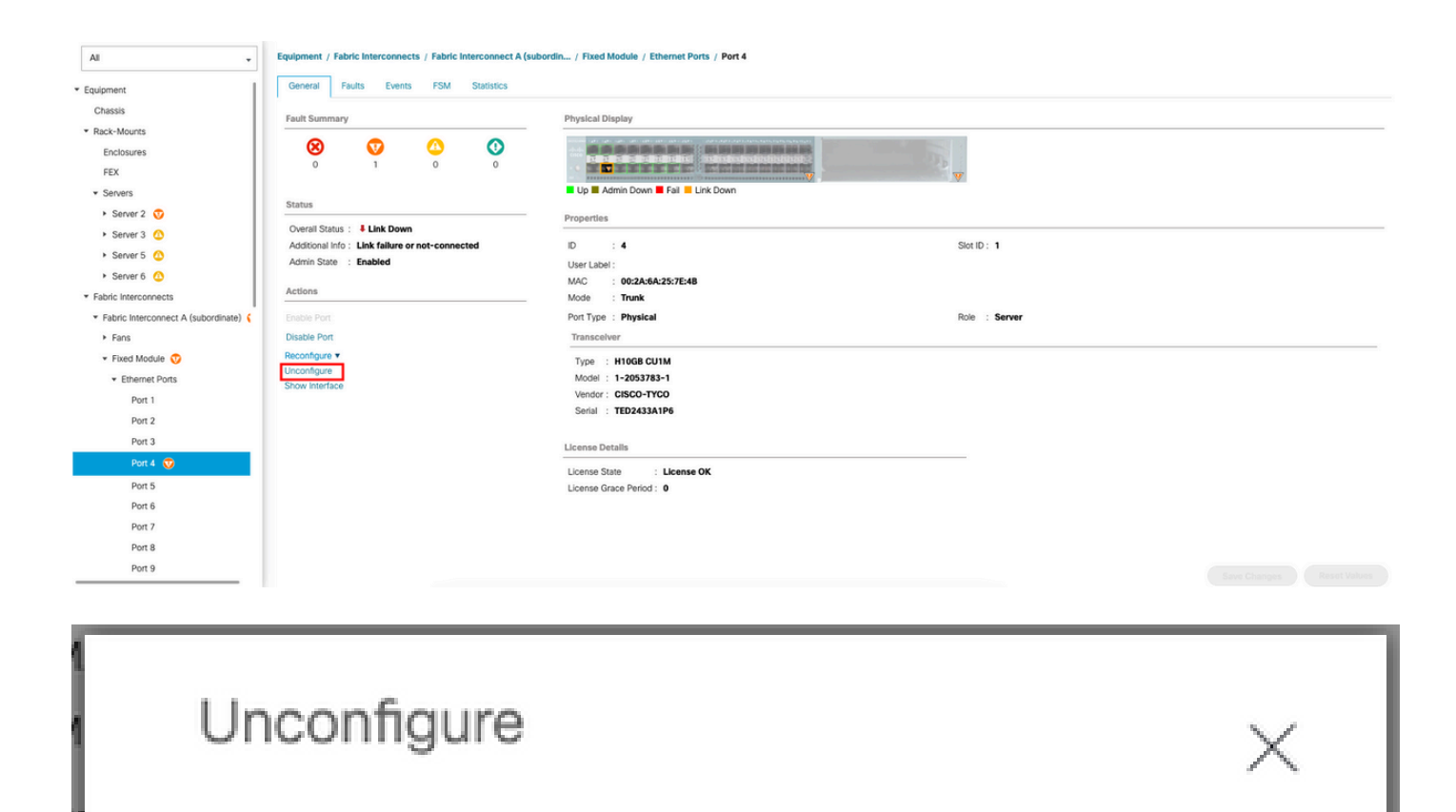

Are you sure you want to unconfigure Port 2 ? Unconfiguring this port will cause all traffic through it to stop.

Yes

No

Wiederholen Sie dieselben Schritte für Fabric Interconnect B

Navigieren Sie zu Equipment > Fabric Interconnects > Fabric Interconnect B > Fixed Module > Ethernet Ports > Port x (Geräte > Fabric Interconnects).

Klicke auf "Konfiguration aufheben".

Schritt 3: CIMC in Standardeinstellungen ändern

Schalten Sie den Server aus, und entfernen Sie die Netzkabel.

Warten Sie 2 Minuten, und schließen Sie die Netzkabel wieder an.

Schließen Sie ein KVM-Kabel mit einem Monitor und einer Tastatur an den Server an.

Überwachen Sie den Server-Bootvorgang, bis Sie das Cisco Menü erreichen, und drücken Sie F8, um das Cisco IMC-Konfigurationsprogramm aufzurufen.

# ıılıılıı cısco

Copyright (c) 2022 Cisco Systems, Inc.

Press <F2> BIOS Setup : <F6> Boot Menu : <F7> Diagnostics Press <F8> CIMC Setup : <F12> Network Boot Bios Version : C240M5.4.2.2b.0.0613220203 Platform ID : C240M5 / Loading Marvell SCSI Driver 1.1.17.1002

Processor(s) Intel(R) Xeon(R) Gold 6230 CPU @ 2.10GHz Total Memory = 128 GB Effective Memory = 128 GB Memory Operating Speed 2933 Mhz M.2 SWRAID configuration is not detected. Switching to AHCI mode.

Cisco IMC IPv4 Address : 10.31.123.32 Cisco IMC MAC Address : 7C:31:0E:9F:12:80

Entering CIMC Configuration Utility ...

| Cisco IMC Config           | uration Ut      | ility Ve      | rsion 2.0                            | Cisco Syste       | ems, Inc.                                            |                                         |
|----------------------------|-----------------|---------------|--------------------------------------|-------------------|------------------------------------------------------|-----------------------------------------|
| NTC Properties             |                 | totototototot | ACTONOLOGICACIÓN<br>ACTONOLOGICACIÓN | okokokokokokokoko | ************                                         | ADDADADADADADADADADADADADADADADADADADA  |
| NIC mode                   |                 |               | NIC re                               | dundancy          |                                                      |                                         |
| Dedicated:                 | [X]             |               | None:                                |                   | [X]                                                  |                                         |
| Shared OCP:                | []              |               | Activ                                | e–standby:        | []                                                   |                                         |
| Cisco Card:                |                 |               | Activ                                | e-active:         | []                                                   |                                         |
| Riser1:                    | []              |               | VLAN (                               | Advanced)         |                                                      |                                         |
| Riser3:                    | []              |               | VLAN                                 | enabled:          | []                                                   |                                         |
| MLom:                      | []              |               | VLAN                                 | ID:               | 1                                                    |                                         |
| Shared OCP Ext:            | []              |               | Prior                                | ity:              | 0                                                    |                                         |
| IP (Basic)                 |                 |               |                                      |                   |                                                      |                                         |
| IPV4:                      | [X]             | IPV6:         | []                                   |                   |                                                      |                                         |
| DHCP enabled               | []              |               |                                      |                   |                                                      |                                         |
| CIMC IP:                   | 1.1.1.11        |               |                                      |                   |                                                      |                                         |
| Prefix/Subnet:             | 255.255.25      | 55.0          |                                      |                   |                                                      |                                         |
| Gateway:                   | 1.1.1.1         |               |                                      |                   |                                                      |                                         |
| Pref DNS Server:           | 1.1.1.2         |               |                                      |                   |                                                      |                                         |
| Smart Access USB           |                 |               |                                      |                   |                                                      |                                         |
| Enabled                    | []              |               |                                      |                   |                                                      |                                         |
|                            |                 | kokokokokok   | kokokokokokoko                       |                   | <del>kolosloslosloslosloslosloslosloslosloslos</del> | XOROROROROROROROROROROROROROROROROROROR |
| <up down="">Selection</up> | n <f10>Sa</f10> | ave KS        | pace>Enabl                           | e∕Disable         | <f5>Refresh</f5>                                     | <esc>Exit</esc>                         |
| <f1>Additional set</f1>    | ttings          |               |                                      |                   |                                                      |                                         |
|                            |                 |               |                                      |                   |                                                      |                                         |

Drücken Sie F1, und aktivieren Sie die Werkseinstellungen.

| Cisco IMC Configuration<br>xxxxxxxxxxxxxxxxxxxxxxxxxxxxxxxxxxxx    | Utili:       | ty Version<br>Юнонононон<br>1 | 2.0 Cisco Syst<br>אממאאמאאאאאאאא | ems, Inc.<br>Hereitenser | okstolokstolok   |
|--------------------------------------------------------------------|--------------|-------------------------------|----------------------------------|--------------------------|------------------|
| Dynamic DNS: [X]                                                   |              |                               |                                  |                          |                  |
| DDNS Domain:                                                       |              |                               |                                  |                          |                  |
| FactoryDefaults                                                    |              |                               |                                  |                          |                  |
| Factory Default:                                                   | [ <u>X</u> ] |                               |                                  |                          |                  |
| Default User(Admin)                                                |              |                               |                                  |                          |                  |
| Enter New Default User p                                           | asswor       | rd:                           |                                  |                          |                  |
| Re-Enter New Default Use                                           | en pass      | sword:                        |                                  |                          |                  |
| Port Properties                                                    |              |                               |                                  |                          |                  |
| Auto Negotiation:                                                  | [X]          |                               |                                  |                          |                  |
|                                                                    | Adr          | min Mode                      | Operation M                      | lode                     |                  |
| Speed[1000/100/10Mbps]:                                            |              | Auto                          | 1000                             |                          |                  |
| Duplex mode[half/full]:                                            |              | Auto                          | full                             |                          |                  |
| Port Profiles                                                      |              |                               |                                  |                          |                  |
| Reset:                                                             | []           |                               |                                  |                          |                  |
| Name:                                                              |              |                               |                                  |                          |                  |
|                                                                    |              |                               |                                  |                          |                  |
|                                                                    |              |                               |                                  |                          | olokolokolokolok |
| <up down="">Selection <f10<br><f2>Previous Page</f2></f10<br></up> | )>Save       | <space>E</space>              | nable/Disable                    | <f5>Refresh</f5>         | <esc>Exit</esc>  |

Drücken Sie F10, um die Änderungen zu speichern und den Server neu zu starten.

Schritt 4: CIMC für Standalone-Modus konfigurieren

Überwachen Sie den Server-Bootvorgang, bis Sie das Cisco Menü erreichen, und drücken Sie F8, um das Cisco IMC-Konfigurationsprogramm erneut aufzurufen.

Nächste Konfiguration anwenden:

- NIC-Modus ausgewählt für "Dediziert"
- IP auf IPV4
- CIMC IP mit einer IP im gleichen Subnetz wie Ihr Computer.
- Keine NIC-Redundanz
- Kein VLAN

| Cisco IMC Configu<br>***   | uration Utility<br>кжжжжжжжжжжжжжж | Version 2.0 Cisco Syst        | ems, Inc.<br>****** | ***                       |
|----------------------------|------------------------------------|-------------------------------|---------------------|---------------------------|
| NIC Properties             |                                    |                               |                     |                           |
| NIC mode                   |                                    | NIC redundancy                |                     |                           |
| Dedicated:                 | [ <u>X]</u>                        | None:                         | [X]                 |                           |
| Shared OCP:                | []                                 | Active-standby:               | []                  |                           |
| Cisco Card:                |                                    | Active-active:                | []                  |                           |
| Riser1:                    | []                                 | VLAN (Advanced)               |                     |                           |
| Riser3:                    | []                                 | VLAN enabled:                 | []                  |                           |
| MLom:                      | []                                 | VLAN ID:                      | 1                   |                           |
| Shared OCP Ext:            | []                                 | Priority:                     | 0                   |                           |
| IP (Basic)                 |                                    |                               |                     |                           |
| IPV4:                      | [X] IPV6:                          | []                            |                     |                           |
| DHCP enabled               | []                                 |                               |                     |                           |
| CIMC IP:                   | 11.11.11.11                        |                               |                     |                           |
| Prefix/Subnet:             | 255.255.255.0                      |                               |                     |                           |
| Gateway:                   | 11.11.11.1                         |                               |                     |                           |
| Pref DNS Server:           |                                    |                               |                     |                           |
| Smart Access USB           |                                    |                               |                     |                           |
| Enabled                    | []                                 |                               |                     |                           |
|                            | kakakakakakakakakakakaka           | *****************             |                     | <del>kokokokokok</del> ok |
| <up down="">Selection</up> | n <f10>Save</f10>                  | <space>Enable/Disable</space> | <f5>Refresh</f5>    | <esc>Exit</esc>           |
| <f1>Additional set</f1>    | tings                              |                               |                     |                           |

Drücken Sie F10, um die Änderungen zu speichern und den Server neu zu starten.

Schließen Sie den Computer an den physischen Management-Port des Servers an, und öffnen Sie einen Webbrowser.

Verwenden Sie die von Ihnen konfigurierte IP https://x.x.x.x

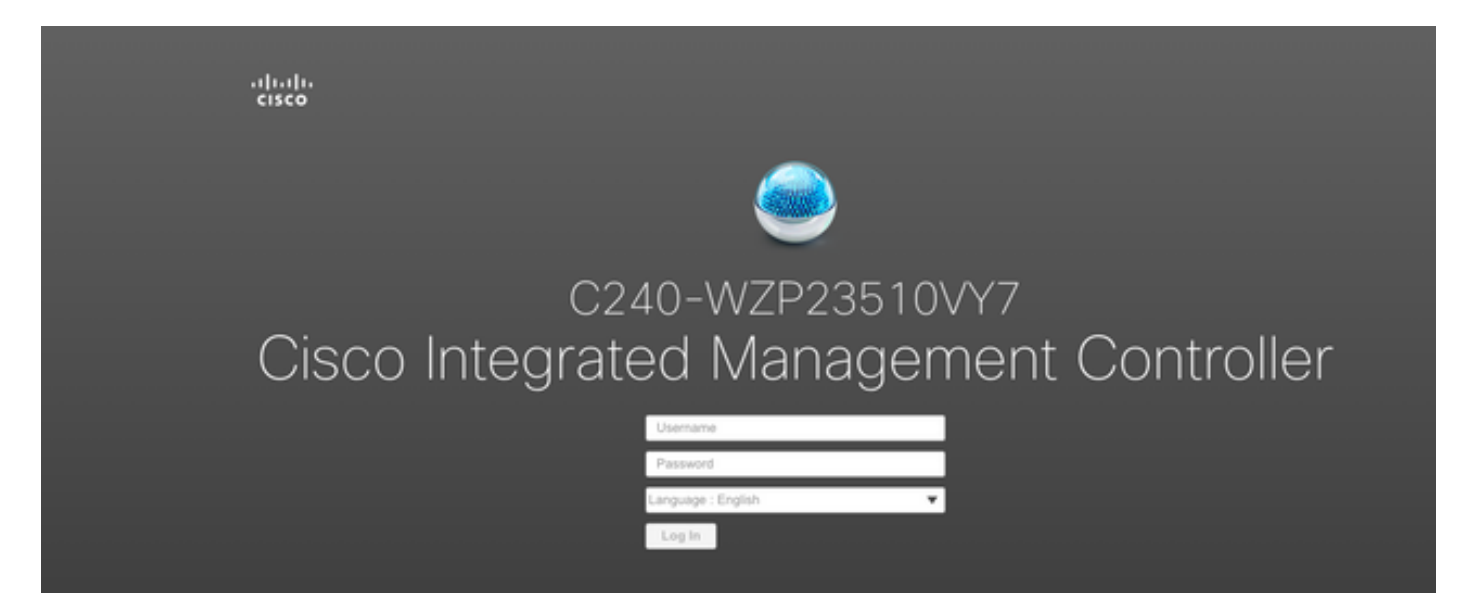

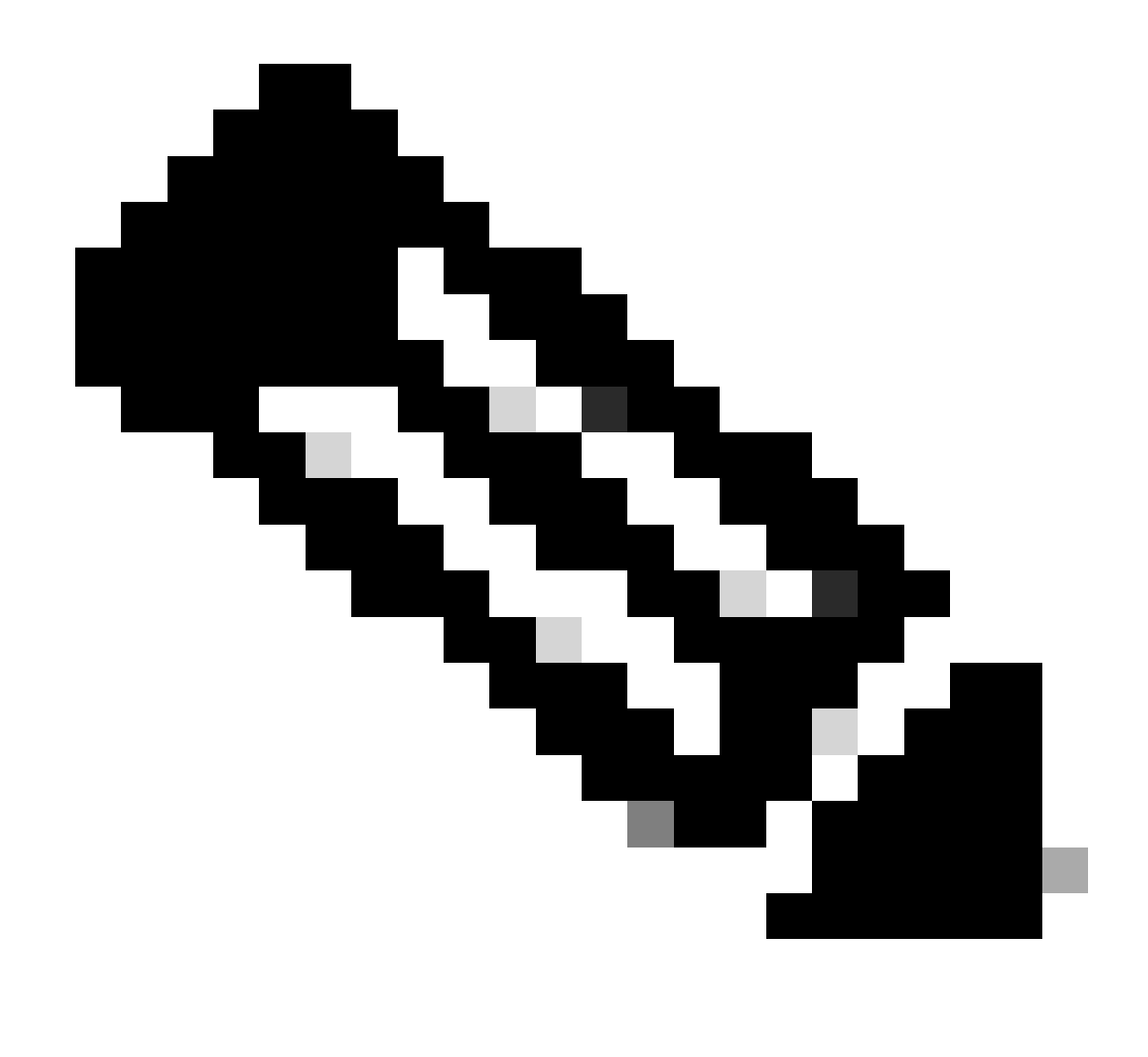

Hinweis: Das Standardkennwort für den Admin-Benutzer lautet password

CIMC-Eingabeaufforderung und aktuelle CIMC-Version

| →Ξ dhah Cisco                                                                                                    | Integrated Management Controller                                                                                                    |                     |                                          |                                                                                            | ÷ 🗹 0                         | ədmin@ - C240-WZP23510VY7 🌣                   |
|----------------------------------------------------------------------------------------------------|----------------------------------------------------------------------------------------------------|---------------------|------------------------------------------|--------------------------------------------------------------------------------------------|-------------------------------|-----------------------------------------------|
| A / Chassis / Sum                                                                                                    | mary 🚖                                                                                                    |                     |                                          |                                                                                            | Refresh   Host Power   Launch | vKVM   Ping   CIMC Reboot   Locator LED   🕐 🐧 |
| Server Proper                                                                                                    | ties                                                                                                    | Cisco Integrated M  | Management Controller (Cisco I           | MC) Information                                                                            |                               |                                               |
| Product Name:                                                                                                    | UCS C240 M5SD                                                                                                    | Hostname:           | C240-WZP23510VY7                         |                                                                                            |                               |                                               |
| Serial Number:                                                                                                    | WZP23510VY7                                                                                                    | IP Address:         | 100.0711000.000                          |                                                                                            |                               |                                               |
| PID:                                                                                                    | UCSC-C240-M5SD                                                                                                    | MAC Address:        | 7C:31:0E:9F:12:80                        |                                                                                            |                               |                                               |
| UUID:                                                                                                    | F0E2F2ED-AD46-4328-8E14-C3E1970B9539                                                                                                    | Firmware Version:   | 4.2(2a)                                  |                                                                                            |                               |                                               |
| BIOS Version:                                                                                                    | C240M5.4.2.2b.0.0613220203                                                                                                    | Current Time (UTC): | Mon Sep 25 03:04:40 2023                 |                                                                                            |                               |                                               |
| Description:                                                                                                    |                                                                                                    | Local Time:         | Mon Sep 25 03:04:40 2023 UTC +0000 (NTP) |                                                                                            |                               |                                               |
| Asset Tag:                                                                                                    | Unknown                                                                                                    | Timezone:           | UTC                                      | Select Timezone                                                                            |                               |                                               |
| Chassis Status<br>Power<br>Post Completion 1<br>Overall Server 1<br>Tempe<br>Overall DIMM 1<br>Power Su<br>Locate<br>Overall Storage 1 | S<br>Status: © On<br>Batus: © Completed<br>Batus: © Good<br>Batus: © Good<br>Pies: © Good<br>Pies: © Good<br>r LED: © Off<br>Batus: © Good | (%)                 | Sever                                    | Overall Utilization (%)  CPU Utilization (%)  Manony Utilization (%)  I to Utilization (%) |                               |                                               |
|                                                                                                    |                                                                                                    |                     |                                          |                                                                                            |                               | Save Changes Reset Values                     |

#### Firmware-Version neu abbilden

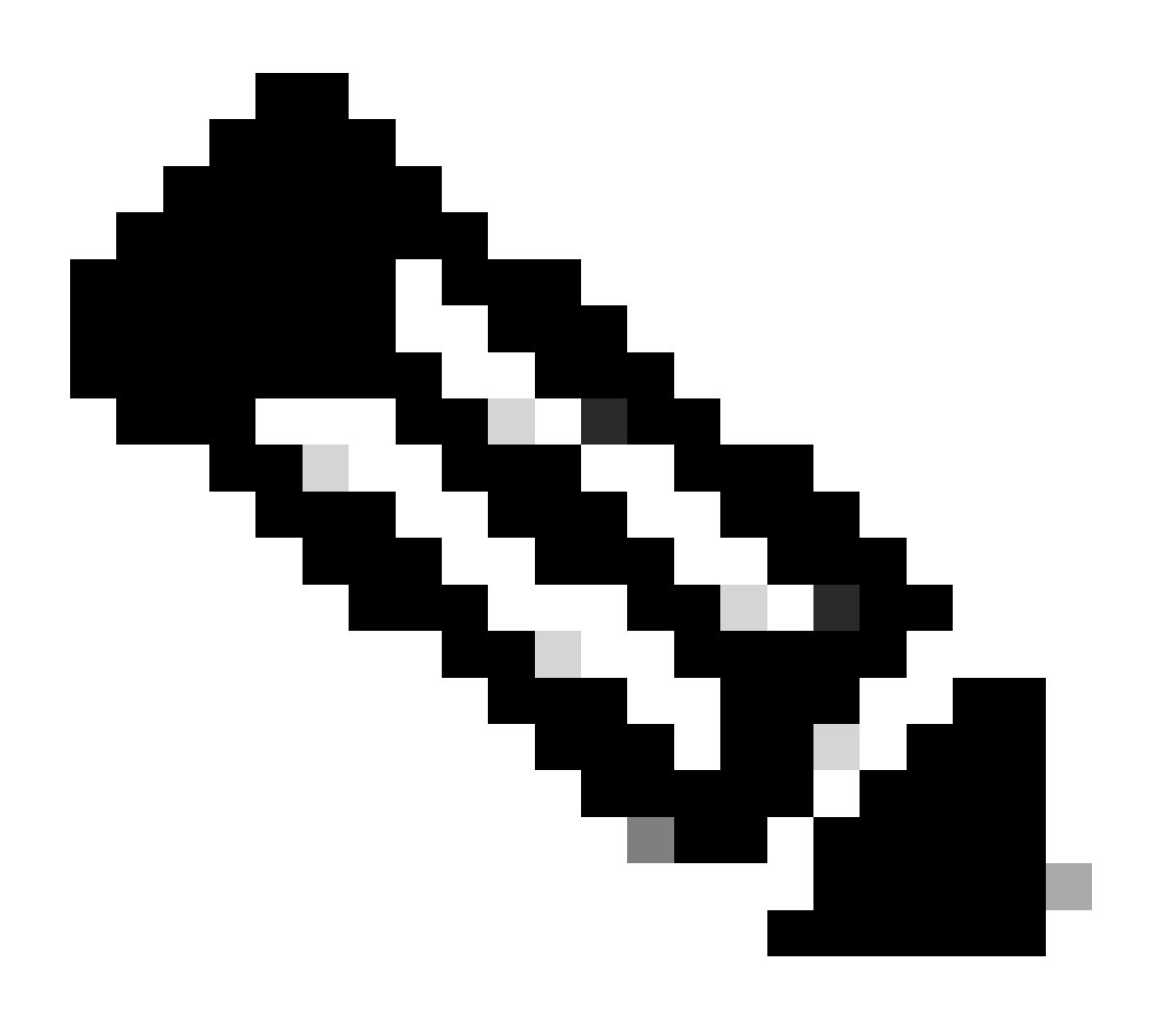

Hinweis: Falls Ihr Server wieder in UCSM integriert ist, wird dringend empfohlen, ein neues Image der Firmware-Version zu erstellen.

Schritt 1: Host Upgrade Utility (HUU) ISO herunterladen

Reimage erfolgt über HUU. Sie können HUU ISO herunterladen unter <u>https://software.cisco.com/download</u>

Schritt 2: Starten Sie KVM und Map HUU ISO.

Sobald Sie HUU für die aktuelle Version heruntergeladen haben, gehen Sie zu CIMC, und klicken Sie auf KVM starten.

| 🗲 📲 Cisco                                                                                             |                                                                                                    |                                                                                             |                                                                                                    |                                                                                      | 🐥 🗹 0 adminé                        | e - C240-WZ       |             | ۵ |
|----------------------------------------------------------------------------------------------------|----------------------------------------------------------------------------------------------------|---------------------------------------------------------------------------------------------|----------------------------------------------------------------------------------------------------|--------------------------------------------------------------------------------------|-------------------------------------|-------------------|-------------|---|
| A / Chassis / Sum                                                                                     | mary 🚖                                                                                                    |                                                                                             |                                                                                                    |                                                                                      | Refresh Host Power Launch vKVM Ping | CIMC Reboot Locat | tor LED     | 0 |
| Server Proper                                                                                         | ties                                                                                                    | Cisco Integrated M                                                                          | Aanagement Controller (Cisco I                                                                                                 | MC) Information                                                                      |                                     |                   |             |   |
| Product Name:<br>Serial Number:<br>PID:<br>UUID:<br>BIOS Version:<br>Description:<br>Asset Tag:       | UCS C240 MSSD<br>WZP23510VY7<br>UCSC-C240-MSSD<br>F0E5F2ED-AD46-4328-8E14-C3E197089539<br>C240M5.42.2b.0.0613220203<br>Uthonwn                  | Hostname:<br>IP Address:<br>McC Address:<br>Gurrent Time (UTC):<br>Local Time:<br>Timezone: | C240-WZP23510VY7<br>7C-3106-BF:12:80<br>4.2(2a)<br>Mon Sep 25 03:04:40 2023<br>Mon Sep 25 03:04:40 2023 UTC +0000 (NTP)<br>UTC | Select Timezone                                                                      |                                     |                   |             |   |
| Chassis Statu<br>Powe<br>Post Completion<br>Overall Storer :<br>Power Su<br>Locatc<br>Overall Storage | S<br>Istate: © On<br>Status: © Completed<br>Status: © Good<br>Status: © Good<br>Paras: © Good<br>Faras: © Good<br>r LED: © Of<br>Status: © Good | Server Utilization                                                                          | Server                                                                                                    | Overal Ulication (%)<br>PPU Ulication (%)<br>Memory Mitantin (%)<br>No Ulication (%) |                                     |                   |             |   |
|                                                                                                    |                                                                                                    |                                                                                             |                                                                                                    |                                                                                      |                                     | Save Changes      | Reset Value | 5 |

Nach dem Start von vKVM auf Virtual Media klicken und Virtual Devices aktivieren

File View Macros Tools Power Boot Device Virtual Media Help

Create Image Activate Virtual Devices

Cisco Systems, Inc. Configuring and testing memory..

Cisco IMC IPu4 : 10.31.123.32 MAC ADDR : 7C:31:0E:9F:12:80

Karte HUU auf Karten-CD/DVD

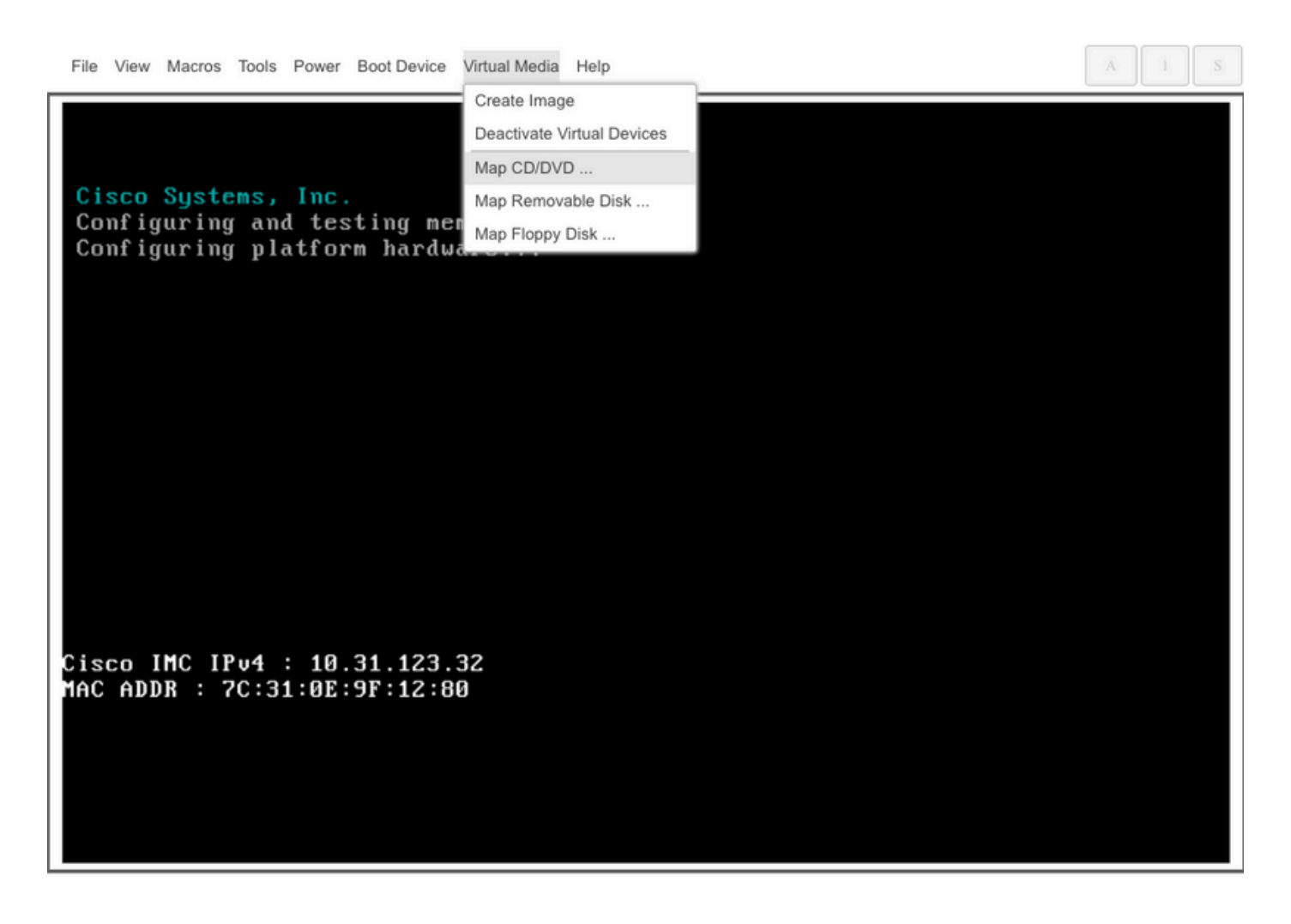

Schritt 3: Booten mit HUU ISO.

Überwachen Sie den Server-Bootvorgang, bis Sie das Cisco Menü erreichen, und drücken Sie F6, um zum Startmenü zu wechseln.

| ılıılı<br>cisco                                                                                                    |
|----------------------------------------------------------------------------------------------------|
| Copyright (c) 2022 Cisco Systems, Inc.                                                                                                    |
| Press <f2> BIOS Setup : <f6> Boot Menu : <f7> Diagnostics<br/>Press <f8> CIMC Setup : <f12> Network Boot<br/>Bios Version : C240M5.4.2.2b.0.0613220203<br/>Platform ID : C240M5</f12></f8></f7></f6></f2>        |
| Processor(s) Intel(R) Xeon(R) Gold 6230 CPU @ 2.10GHz<br>Total Memory = 128 GB Effective Memory = 128 GB<br>Memory Operating Speed 2933 Mhz<br>M.2 SWRAID configuration is not detected. Switching to AHCI mode. |
| Cisco IMC IPv4 Address : 10.31.123.32<br>Cisco IMC MAC Address : 7C:31:0E:9F:12:80                                                                                                    |
| Entering Boot Menu                                                                                                    |
|                                                                                                    |

Wählen Sie die Option vKVM-Mapped vDVD aus, um HUU ISO-Mapped zu starten.

| Please select boot device:                                                                                                    |
|----------------------------------------------------------------------------------------------------|
| UEFI: Built-in EFI Shell<br>UEFI: PXE IPv4 Intel(R) Ethernet Controller X550<br>UEFI: HTTP IPv4 Intel(R) Ethernet Controller X550                                                                                                    |
| UEFI: HTTP IPv6 Intel(R) Ethernet Controller X550<br>UEFI: PXE IPv4 Intel(R) Ethernet Controller X550<br>UEFI: HTTP IPv4 Intel(R) Ethernet Controller X550<br>UEFI: HTTP IPv6 Intel(R) Ethernet Controller X550<br>UEFI: HTTP IPv6 Cisco NIC 5c:71:0d:c4:0f:d0<br>UEFI: HTTP IPv4 Cisco NIC 5c:71:0d:c4:0f:d0 |
| UEFI OS<br>UEFI: Cisco vKVM-Mapped vDVD1.24<br>Enter Setup                                                                                                    |
| ↑ and ↓ to move selection<br>ENTER to select boot device<br>ESC to boot using defaults                                                                                                    |

#### A 1

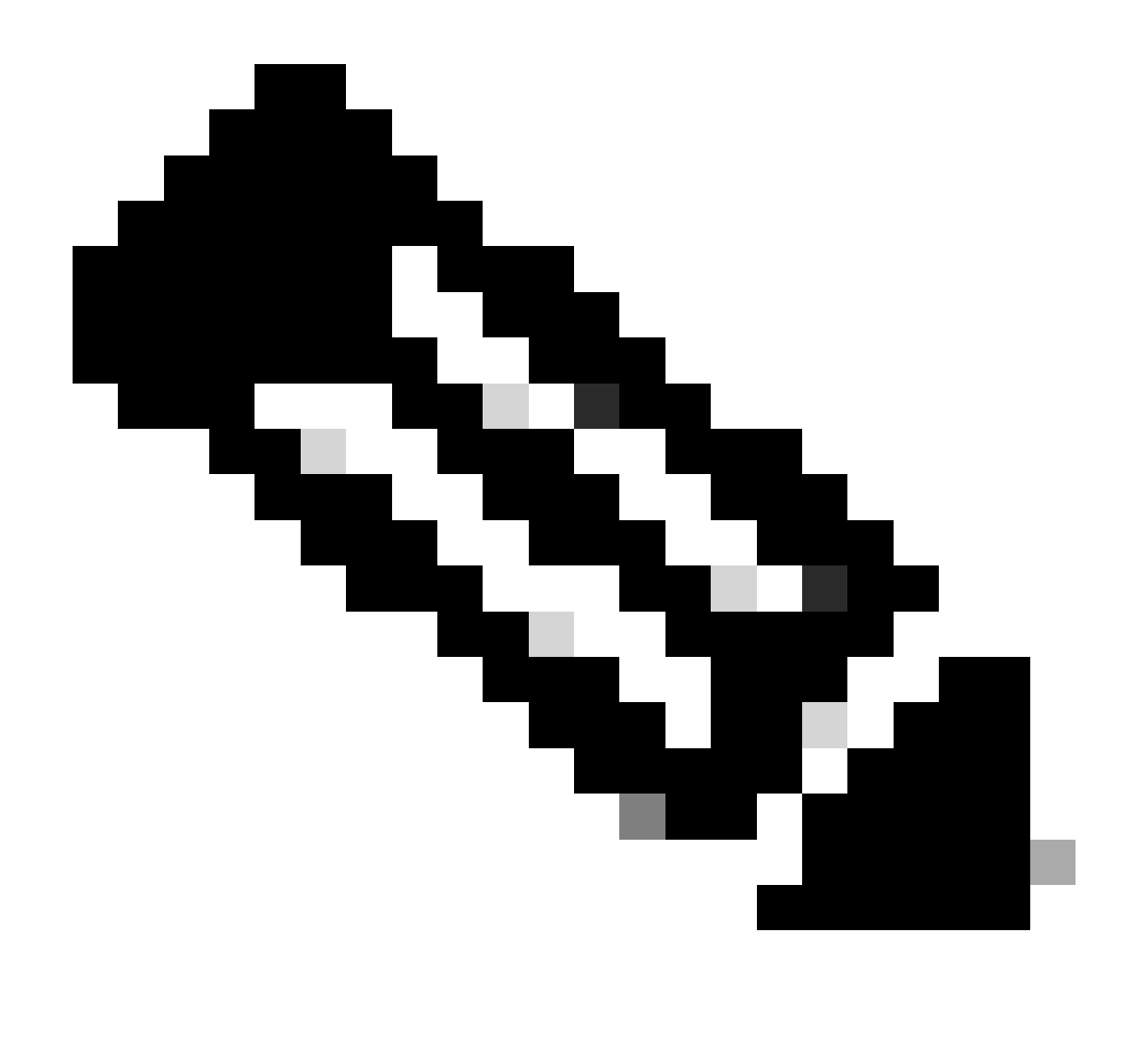

Hinweis: Das Laden von HUU ISO kann einige Minuten dauern.

Schritt 4.- Erstellen Sie ein neues Abbild der aktuellen Version.

Warten Sie, bis die HUU ISO geladen hat und die Cisco Software-Lizenzvereinbarung akzeptiert.

| HOST UPGRADE UTILITY                                                                                                    |
|----------------------------------------------------------------------------------------------------|
| Cisco Software License Agreement                                                                                                    |
| IMPORTANT: PLEASE READ THIS END USER LICENSE AGREEMENT CAREFULLY. DOWNLOADING, INSTALLING<br>OR USING CISCO OR CISCO-SUPPLIED SOFTWARE CONSTITUTES ACCEPTANCE OF THIS AGREEMENT.<br>CISCO SYSTEMS, INC. OR ITS SUBSIDIARY LICENSING THE SOFTWARE INSTEAD OF CISCO SYSTEMS,<br>INC (CISCO') IS WILLING TO LICENSE ITS SOFTWARE TO YOU ONLY UPON THE CONDITION THAT YOU<br>ACCEPT ALL OF THE TERMS CONTAINED IN THIS END USER LICENSE AGREEMENT THUS ANY ADDITIONAL<br>LIMITATIONS ON THE LICENSE SET FORTH IN A SUPPLEMENTAL LICENSE AGREEMENT ACCOMPANYING<br>THE PRODUCT (COLLECTIVELY THE 'AGREEMENT') TO THE EXTENT OF ANY CONFLICT BETWEEN THE<br>SOFTWARE, YOU ARE BINDING YOURSELF AND THE BUSINESS ENTITY THAT YOU<br>REPRESENT(COLLECTIVELY, 'CUSTOMERY) TO THE AGREEMENT.IF YOU DO NOT AGREE TO ALL OF THE<br>TERMS OF THE AGREEMENT, SHALL APPLY BY DOWNLOADING, INSTALLING, OR USING THE<br>SOFTWARE, YOU ARE BINDING YOURSELF AND THE BUSINESS ENTITY THAT YOU<br>REPRESENT(COLLECTIVELY, 'CUSTOMERY) TO THE AGREEMENT.IF YOU BNOT AGREE TO ALL OF THE<br>SOFTWARE, YOU ARE BINDING YOURSELF AND THE BUSINESS ENTITY THAT YOU<br>REPRESENT(COLLECTIVELY, 'CUSTOMERY) TO THE AGREEMENT.IF YOU BNOT AGREE TO ALL OF THE<br>SOFTWARE AND WRITTEN THEN CISCO IS UNVILLING TO LICENSE THE SOFTWARE TO YOU AND (A)<br>YOU MAY NOT DOWNLOAD, INSTALL OR USE THE SOFTWARE AND (B) YOU MAY RETURN THE SOFTWARE<br>(INCLUDING ANY UNOPENED CD PACKAGE AND ANY WRITTEN MATERIALS)FOR A FULL REFUND, OR.IF THE<br>SOFTWARE AND WRITTEN MATERIALS ARE SUPPLIED AS PART OF AND THE PRODUCT, YOU MAY RETURN<br>THE ENTRE PRODUCT FOR A FULL REFUND, YOUR RIGHT TO RETURN AND REFUND EXPRESS 30 DAYS<br>AFTER PURCHASE FROM CISCO OR AN AUTHORIZED CISCO RESELLER, AND APPLIES ONLY IF YOU ARE<br>THE ORGINAL END USER PURCHASER.THE FOLLOWING TERMS OF THE AGREEMENT GOVERN CUSTOMER<br>ACCESS AND USE OF EACH CISCO OR (B) THE SOFTWARE (SOFTWARE), EXCEPT TO THE<br>EXTENTIO, THERD PARTY LICENSE AGREEMENT AS PART OF THE INSTALLATION AND/OR DOWIN, DAD<br>PROCESS GOVERNING CUSTOMER USE OF THE SOFTWARE INCLUDES A SEPARATE LICENSE<br>AGREEMENT OR THER OFATHE, OR (B) THE SOFTWARE INCLUDES A SEP |
| Reject Accept                                                                                                    |

Wechseln Sie in den erweiterten Modus, und wählen Sie alle Komponenten aus. Klicken Sie dann auf Aktualisieren und aktivieren.

| Name                                          |                        | Running Version               | Package Version    | Status      |
|-----------------------------------------------|------------------------|-------------------------------|--------------------|-------------|
|                                               |                        | 5.2(2b)                       | 5.2(2b)            |             |
|                                               |                        | 0x800016F9-1.826.0            | 0x800016F9-1.826.0 |             |
|                                               | MLOM                   | 5.2(2b)                       | 5.2(2b)            |             |
|                                               | d MRAID                | 20.00.02.01                   | 20.00.02.01        |             |
|                                               | er MSTOR-RAID          | 2.3.17.1014                   | 2.3.17.1014        |             |
|                                               | N/A                    | 4.2(2a)                       | 4.2(2a)            |             |
|                                               | N/A                    | C240M5.4.2.2b.0.06            | C240M5.4.2.2b.0.06 |             |
| cted 7 of 7 Show Selected Unselect Al         |                        |                               |                    | K < 1 of1 ≥ |
|                                               |                        |                               |                    |             |
| Toggle 'Advanced Mode' for factory reset, CMC | secure boot, update, a | ind activate a single or grou | p of components.   | Advanced    |

Warten Sie, bis das neue Image abgeschlossen ist und der Server neu startet.

Integration von Servern in UCS Manager

Schritt 1: Setzen Sie CIMC auf die Werkseinstellungen.

Wiederholen Sie die gleichen Schritte wie in Schritt 3 unter Server in Standalone-Modus setzen

Schritt 2.- Ports als Server-Ports neu konfiguriert

Navigieren Sie zu Equipment (Geräte) > Fabric Interconnects > Fabric Interconnect A > Fixed Module > Ethernet Ports > Port x (Festes Modul).

Klicken Sie auf Neukonfigurieren, und wählen Sie Als Serverport konfiguriert aus.

| _  |                                                          |                                                                            |                                                  |           |
|----|----------------------------------------------------------|----------------------------------------------------------------------------|--------------------------------------------------|-----------|
| æ  | Al                                                       | Equipment / Fabric Interconnects / Fabric Interconnect A (su               | abordin / Fixed Module / Ethernet Ports / Port 4 |           |
|    | * Equipment                                              | General Faults Events FSM Statistics                                       |                                                  |           |
|    | Chassis                                                  | Fault Summary                                                              | Physical Display                                 |           |
| 88 | <ul> <li>Rack-Mounts</li> </ul>                          |                                                                            |                                                  |           |
| -  | Enclosures                                               |                                                                            |                                                  |           |
| -  | FEX                                                      | 0 0 0                                                                      |                                                  |           |
|    |                                                          | Chabus                                                                     | Up 🖬 Admin Down 📕 Fail 📕 Link Down               |           |
|    | <ul> <li>Server 2 😗</li> </ul>                           |                                                                            | Properties                                       |           |
| =  | <ul> <li>Server 3 O</li> </ul>                           | Overall Status :  Link Down Additional bio : Link failure or pot-connected | ID 4 South 1                                     |           |
|    | <ul> <li>Server 5 (2)</li> </ul>                         | Admin State : Disabled                                                     | liser Label :                                    |           |
|    | <ul> <li>Server 6 </li> </ul>                            |                                                                            | MAC : 00:2A:6A:25:7E:48                          |           |
|    | ▼ Fabric Interconnects                                   | Actions                                                                    | Mode : Trunk                                     |           |
| *0 | <ul> <li>Fabric Interconnect A (subordinate) </li> </ul> | Enable Port                                                                | Port Type : Physical Role : Unco                 | onfigured |
|    | <ul> <li>Fans</li> </ul>                                 | Disable Port                                                               | Transceiver                                      |           |
|    | <ul> <li>Fixed Module</li> </ul>                         | Reconfigure •                                                              | Type : H10GB CU1M                                |           |
|    | <ul> <li>Ethernet Ports</li> </ul>                       | Configure as Uplink Port                                                   | Model : 1-2053783-1                              |           |
|    | Port 1                                                   | Configure as FCoE Uplink Port                                              | Vendor : CISCO-TYCO                              |           |
|    | Port 2                                                   | Configure as Server Port                                                   | Senai : IEDZ43JA1P6                              |           |
|    | Port 3                                                   | Configure as Appliance Port                                                | License Details                                  |           |
|    | Port 4                                                   |                                                                            | License State : Not Applicable                   |           |
|    | Port 5                                                   |                                                                            | License Grace Period : 0                         |           |
|    | Port 6                                                   |                                                                            |                                                  |           |
|    | Port 7                                                   |                                                                            |                                                  |           |
|    | Port 8                                                   |                                                                            |                                                  |           |
|    | Port 9                                                   |                                                                            |                                                  |           |
|    |                                                          |                                                                            |                                                  |           |

Wiederholen Sie dieselben Schritte für Fabric Interconnect B

Navigieren Sie zu Equipment > Fabric Interconnects > Fabric Interconnect B > Fixed Module > Ethernet Ports > Port x (Geräte > Fabric Interconnects).

Klicken Sie auf Neukonfigurieren, und wählen Sie Als Serverport konfiguriert aus.

Schritt 3: Anschließen der Adapterkabel

Verbinden Sie Port 1 mit FI-A und Port 3 mit FI-B der VIC-Karte.

Schritt 4: Server wieder in Betrieb nehmen.

Gehen Sie zu Equipment > Disommsioned > Rack-Mounts, aktivieren Sie das Kontrollkästchen für Recommissioning und Save Changes.

| All 👻                                                    | Equipment             |                                |                       |                                     |             |                                 |                          |
|----------------------------------------------------------|-----------------------|--------------------------------|-----------------------|-------------------------------------|-------------|---------------------------------|--------------------------|
| <ul> <li>Equipment</li> </ul>                            | Main Topology View    | Fabric Interconnects Servers T | hermal Decommissioned | Firmware Management Policies Faults | Diagnostics |                                 |                          |
| Chassis                                                  | + - Ty Advanced Filte | r 🕈 Export 🖷 Print             |                       |                                     |             |                                 | \$                       |
| * Rack-Mounts                                            | Name                  | Recommission                   | ID                    | Vendor                              | PID         | Model                           | Serial                   |
| Enclosures                                               | Chassis               |                                |                       |                                     |             |                                 |                          |
| FEX                                                      | FEX                   |                                |                       |                                     |             |                                 |                          |
| <ul> <li>Servers</li> </ul>                              |                       |                                |                       |                                     |             |                                 |                          |
| <ul> <li>Server 2 😳</li> </ul>                           | Rack-Mount Serve      | r HX240C 🗹                     | 1                     | Cisco Systems Inc                   | HX240C-M4SX | Cisco HX240c M4SX HyperFlex Sys | FCH2045V1BQ              |
| <ul> <li>Server 3 00</li> </ul>                          | Servers               |                                |                       |                                     |             |                                 |                          |
| <ul> <li>Server 5 00</li> </ul>                          |                       |                                |                       |                                     |             |                                 |                          |
| <ul> <li>Server 6 0</li> </ul>                           |                       |                                |                       |                                     |             |                                 |                          |
| Fabric Interconnects                                     |                       |                                |                       |                                     |             |                                 |                          |
| <ul> <li>Fabric Interconnect A (subordinate) </li> </ul> |                       |                                |                       |                                     |             |                                 |                          |
| <ul> <li>Fans</li> </ul>                                 |                       |                                |                       |                                     |             |                                 |                          |
| <ul> <li>Fixed Module 👽</li> </ul>                       |                       |                                |                       |                                     |             |                                 |                          |
| ★ Ethernet Ports                                         |                       |                                |                       |                                     |             |                                 |                          |
| Port 1                                                   |                       |                                |                       |                                     |             |                                 |                          |
| Port 2                                                   |                       |                                |                       |                                     |             |                                 |                          |
| Port 3                                                   |                       |                                |                       |                                     |             |                                 |                          |
| Port 4 👽                                                 |                       |                                |                       |                                     |             |                                 |                          |
| Port 5                                                   |                       |                                |                       |                                     |             |                                 |                          |
| Port 6                                                   |                       |                                |                       |                                     |             |                                 |                          |
| Port 7                                                   |                       |                                |                       | Add 🗎 Delete 🔿 🕫                    |             |                                 |                          |
| Port 8                                                   |                       |                                |                       | U MUS IN DEVELE U II                |             |                                 |                          |
| Port 9                                                   |                       |                                |                       |                                     |             |                                 | ave Changes Reset Values |

Warten Sie, bis Sie Ihren Server erneut sehen.

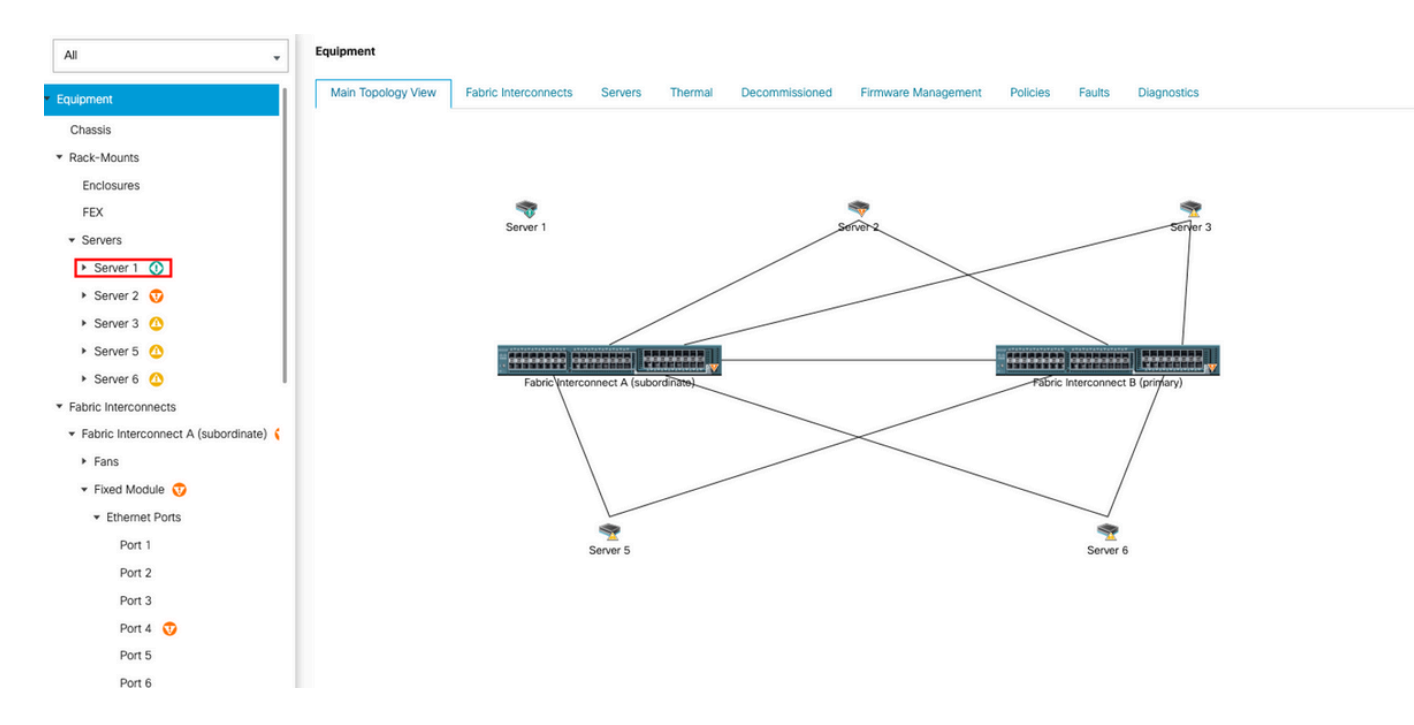

#### Sie können die Servererkennung über den Server-FSM überwachen.

| æ           | Al v                                | Equipment / Rack-Mounts / Servers / Ser      | rver 1                                   |                                           |                                 |                               |                                 |  |  |
|-------------|-------------------------------------|----------------------------------------------|------------------------------------------|-------------------------------------------|---------------------------------|-------------------------------|---------------------------------|--|--|
|             | * Equipment                         | General Inventory Virtual Machines           | s Hybrid Display Installed Firmware      | SEL Logs CIMC Sessions VIF Path           | hs Power Control Monitor Health | Diagnostics Faults Events FSM | A Statistics Temperatures Power |  |  |
|             | Chassis                             | FSM Status : In Progress                     |                                          |                                           |                                 |                               |                                 |  |  |
| 器           | <ul> <li>Rack-Mounts</li> </ul>     | Description :<br>Current FSM Name : Discover |                                          |                                           |                                 |                               |                                 |  |  |
| Ŧ           | Enclosures                          | Completed at :                               |                                          |                                           |                                 |                               |                                 |  |  |
|             | FEX                                 | Progress Status 14%                          |                                          |                                           |                                 |                               |                                 |  |  |
| D           | <ul> <li>Servers</li> </ul>         | Remote Invocation Result : Not Applica       | able                                     |                                           |                                 |                               |                                 |  |  |
|             | Server 1                            | Remote Invocation Description :              |                                          |                                           |                                 |                               |                                 |  |  |
|             | <ul> <li>Server 2 😳</li> </ul>      | Step Sequence                                |                                          |                                           |                                 |                               |                                 |  |  |
| _           | <ul> <li>Server 3 (0)</li> </ul>    | O otop ooddonioo                             |                                          |                                           |                                 |                               |                                 |  |  |
|             | <ul> <li>Server 5 </li> </ul>       | Order                                        | Name                                     | Description                               | Status                          | Timestamp                     | Retried                         |  |  |
| $J_{\odot}$ | <ul> <li>Server 6 O</li> </ul>      | 1                                            | Discover Sw Port Details Local           | Fetching adaptor connectivity details for | Skip                            | 2023-09-26T17:02:14Z          | 0                               |  |  |
|             | ▼ Fabric Interconnects              | 2                                            | Discover Sw Port Details Peer            | Fetching adaptor connectivity details for | Skip                            | 2023-09-26T17:02:14Z          | 0                               |  |  |
|             | Fabric Interconnect A (subordinate) | 3                                            | Discover Sw Configure Port Channel Local | Configuring port channel for server 1(FS  | Skip                            | 2023-09-26T17:02:14Z          | 0                               |  |  |
|             | <ul> <li>Fans</li> </ul>            | 4                                            | Discover Sw Configure Port Channel Peer  | Configuring port channel for server 1(FS  | Skip                            | 2023-09-26T17:02:14Z          | 0                               |  |  |
|             | <ul> <li>Fixed Module</li> </ul>    | 5                                            | Discover Bmc Configure Conn Local        | Configuring connectivity on CIMC of serv  | Success                         | 2023-09-26T17:02:14Z          | 1                               |  |  |
|             | Ethemet Ports                       | 4                                            | Diennun Sui Confinum Conn Local          | Confinuina fabric, interconnect connecti  | Cussee.                         | 2023-09-26T17:02:15Z          |                                 |  |  |
|             | Port 1                              |                                              |                                          |                                           |                                 |                               |                                 |  |  |
|             | Port 2                              | Name :                                       |                                          |                                           |                                 |                               |                                 |  |  |
|             | Port 3                              | Status :                                     |                                          |                                           |                                 |                               |                                 |  |  |
|             | Port 4                              | Description :                                |                                          |                                           |                                 |                               |                                 |  |  |
|             | Port 5                              | Order :<br>Retried :                         |                                          |                                           |                                 |                               |                                 |  |  |
|             | Port 6                              | Timestamp :                                  |                                          |                                           |                                 |                               |                                 |  |  |
|             | Port 7                              |                                              |                                          |                                           |                                 |                               |                                 |  |  |
|             | Port 8                              |                                              |                                          |                                           |                                 |                               |                                 |  |  |
|             |                                     |                                              |                                          |                                           |                                 |                               |                                 |  |  |

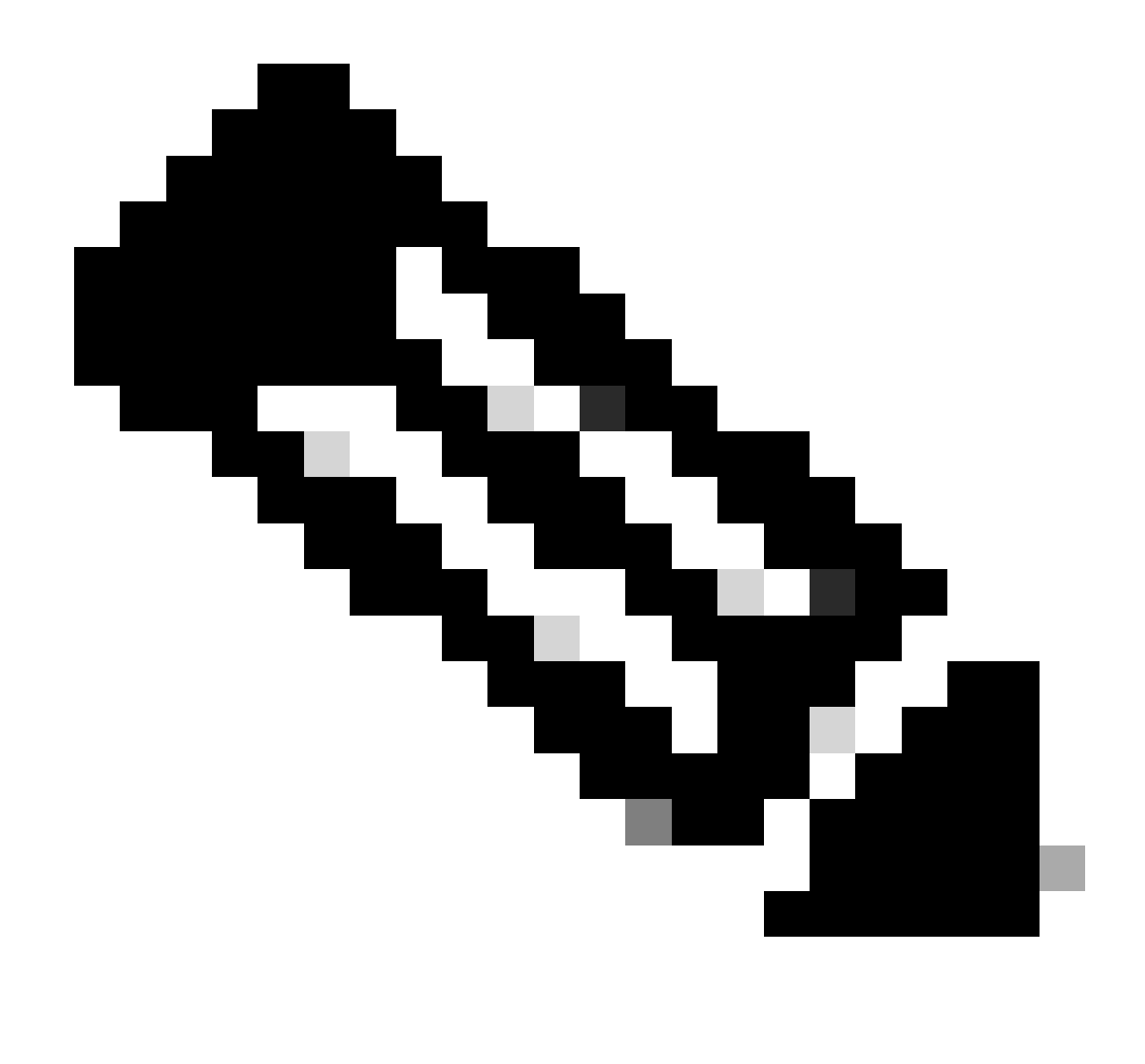

Hinweis: Die Erkennung kann einige Minuten in Anspruch nehmen.

Sobald der Server den Erkennungsvorgang abgeschlossen hat, wird die Zuordnung des Serviceprofils (SP) gestartet.

| æ              | Al                                                        | Equipment / Rack-Mounts / Server                                        | / Server 1                             |                        |                             |                         |            |                  |        |                |              |       |
|----------------|-----------------------------------------------------------|-------------------------------------------------------------------------|----------------------------------------|------------------------|-----------------------------|-------------------------|------------|------------------|--------|----------------|--------------|-------|
| 8              | ▼ Equipment                                               | General Inventory Virtual M<br>FSM Status : In Pr                       | achines Hybrid Display Insta<br>ogress | lled Firmware SEL Logs | CIMC Sessions VIF Path      | s Power Control Monitor | Health Dia | agnostics Fault  | Events | FSM Statistics | Temperatures | Power |
|                | <ul> <li>Rack-Mounts</li> </ul>                           | Description :<br>Current FSM Name Asso                                  | ciate                                  |                        |                             |                         |            |                  |        |                |              |       |
| Ŧ              | Enclosures<br>FEX                                         | Completed at :<br>Progress Status :                                     |                                        |                        | 33%                         |                         |            |                  |        |                |              |       |
|                | Servers     Server 1                                      | Remote Invocation Result : Not A<br>Remote Invocation Error Code : None | Applicable                             |                        |                             |                         |            |                  |        |                |              |       |
| ≡              | Server 2                                                  | Exercise Sequence                                                       |                                        |                        |                             |                         |            |                  |        |                |              |       |
|                | <ul> <li>Server 5 O</li> </ul>                            | Order                                                                   | Name                                   | Description            |                             | Status                  | т          | ïmestamp         |        | Retried        |              |       |
| J <sub>o</sub> | <ul> <li>Server 6 0</li> </ul>                            | 1                                                                       | Associate Download Image               | s Download im          | ages from operations mana   | Skip                    | 2          | 023-09-26T23:03: | 15Z    | 0              |              | 0     |
|                | <ul> <li>Fabric Interconnects</li> </ul>                  | 2                                                                       | Associate Copy Remote                  | Copy images            | s to peer node(FSM-STAGE:   | Skip                    | 2          | 023-09-26T23:03: | 15Z    | 0              |              |       |
|                | <ul> <li>Fabric Interconnect A (subordinate) (</li> </ul> | 3                                                                       | Associate Update IBMC Fw               | Update CIMC            | C firmware of server 1(FSM  | Skip                    | 2          | 023-09-26T23:03: | 15Z    | 0              |              |       |
|                | Fans                                                      | 4                                                                       | Associate Wait For IBMC Fv             | v Update Wait for CIM  | C firmware completion on se | Skip                    | 2          | 023-09-26T23:03: | 15Z    | 0              |              |       |
|                | Fixed Module     Fixed Module                             | 5                                                                       | Associate Config User Acce             | ess Configuring e      | external user access(FSM-S  | In Progress             | 2          | 023-09-26T23:03: | 17Z    | 1              |              |       |
|                | Port 1                                                    | Â                                                                       | According Actions IBARC Cu             | · Antione CBA          | C femanes of convert/ESSE   | Chin                    | 2          | 023-09-26T23:03: | 15Z    | 0              |              |       |
|                | Port 2                                                    | Name :                                                                  |                                        |                        |                             |                         |            |                  |        |                |              |       |
|                | Port 3                                                    | Status :                                                                |                                        |                        |                             |                         |            |                  |        |                |              |       |
|                | Port 4                                                    | Description :                                                           |                                        |                        |                             |                         |            |                  |        |                |              |       |
|                | Port 5                                                    | Retried :                                                               |                                        |                        |                             |                         |            |                  |        |                |              |       |
|                | Port 6                                                    | Timestamp :                                                             |                                        |                        |                             |                         |            |                  |        |                |              |       |
|                | Port 7                                                    |                                                                         |                                        |                        |                             |                         |            |                  |        |                |              |       |
|                | Port 8                                                    |                                                                         |                                        |                        |                             |                         |            |                  |        |                |              |       |

Nach Abschluss der Erkennung und Zuordnung können Sie den Server booten und wieder in die Produktionsumgebung zurückführen.

# Zugehörige Informationen

- Integration der UCS C-Serie in Cisco UCS Manager
- UCS Server-Utilitys der C-Serie
- Technischer Support und Dokumentation für Cisco Systeme

#### Informationen zu dieser Übersetzung

Cisco hat dieses Dokument maschinell übersetzen und von einem menschlichen Übersetzer editieren und korrigieren lassen, um unseren Benutzern auf der ganzen Welt Support-Inhalte in ihrer eigenen Sprache zu bieten. Bitte beachten Sie, dass selbst die beste maschinelle Übersetzung nicht so genau ist wie eine von einem professionellen Übersetzer angefertigte. Cisco Systems, Inc. übernimmt keine Haftung für die Richtigkeit dieser Übersetzungen und empfiehlt, immer das englische Originaldokument (siehe bereitgestellter Link) heranzuziehen.